# TUTORIAL E-MAIL INSTITUCIONAL DOMÍNIO @UFRJ.BR

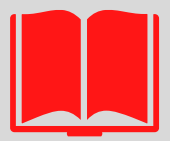

# BIBLIOTECA EUGÊNIO GUDIN CCJE

### 1) ACESSE A <u>INTRANET</u>

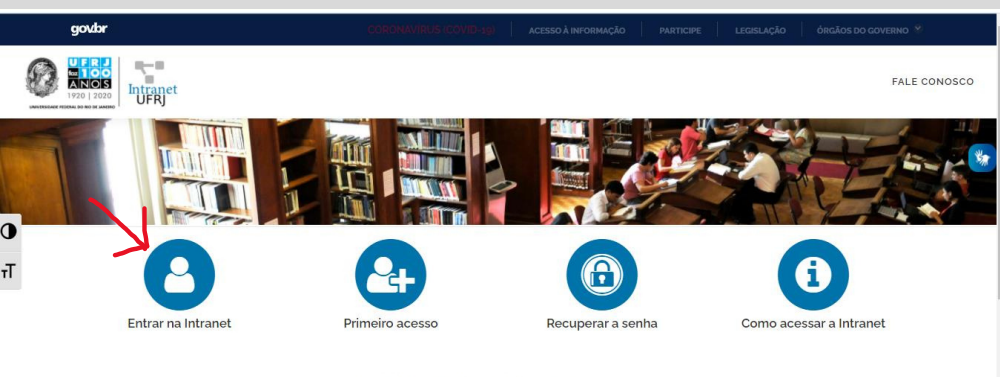

#### ALGUMA DIFICULDADE DE ACESSO?

Caso esteja com alguma dificuldade de acesso, por favor abra um chamado conosco clicando aqui ou através do e-mail intranet@tic.utrj.br (link sends e-mail), informando seu nome completo, CPF (ou passaporte, para alunos e professores estrangeiros) e especificando o problema que está ocorrendo ou a mensagem de erro que está sendo exibida, se for o caso.

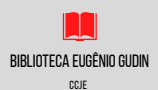

## 2) DIGITE CPF E SENHA

| Permanecer logado      Acessar | • Serviço de Login da UFRJ | CPF ou Passaporte Senha Permanecer logado Acessar |
|--------------------------------|----------------------------|---------------------------------------------------|
| Acessar                        |                            | Acessar                                           |

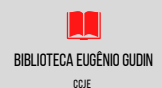

## 3) CLIQUE EM"E-MAIL @UFRJ.BR"NO PAINEL DIREITO

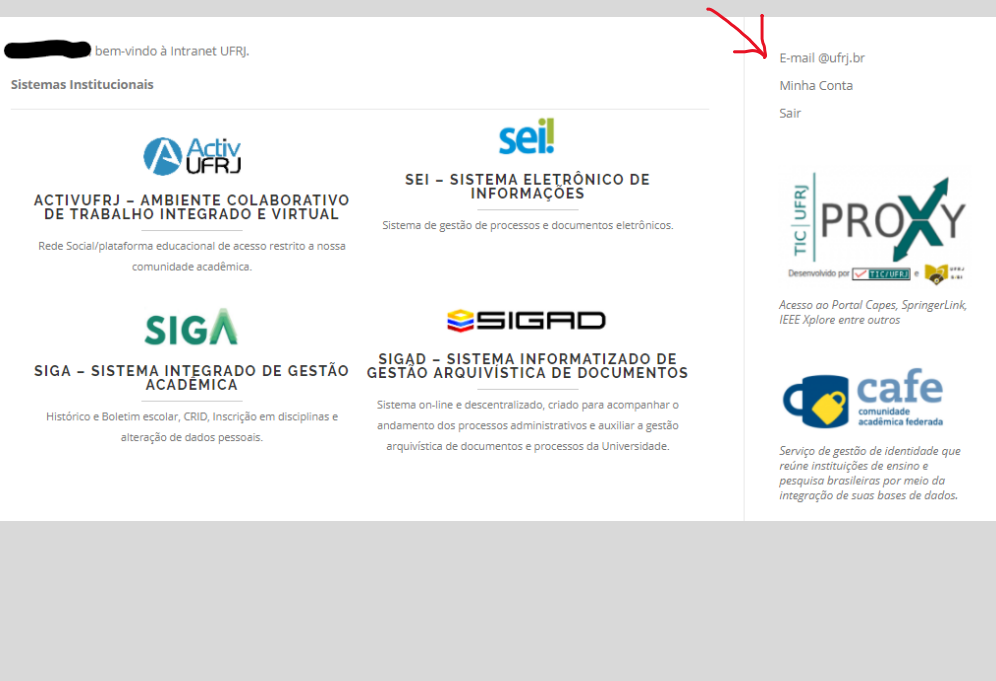

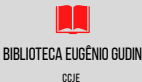

### 4) LEIA AS INSTRUÇÕES DA PÁGINA E PROSSIGA COM A CRIAÇÃO DO E-MAIL INSTITUCIONAL @UFRJ.BR

| Tranefar                                      |                                                                                                    |
|-----------------------------------------------|----------------------------------------------------------------------------------------------------|
| 114115101                                     | rme seu e-mail particular num endereço no domínio @ufrj.br.                                                                                                    |
| Através<br>ele para<br>mensage<br>redirecio   | deste serviço você pode definir um nome e redirecionar todas as mensagens destinadas<br>a seu endereço eletrônico particular. Você divulga um e-mail da UFRJ e recebe a<br>ens normalmente através do seu provedor. E se você mudar de provedor é só mudar<br>inamento que o endereço divulgado continuará funcionando. |
| fulano@                                       | )ufrj.br ➡ fulano@labx.unidade.ufrj.br<br>fulano@provedor.com.br                                                                                                    |
|                                               |                                                                                                    |
| Verifique                                     | e aqui a disponibilidade do nome que você gostaria de utilizar.                                                                                                    |
| Verifique                                     | e aqui a disponibilidade do nome que você gostaria de utilizar.                                                                                                    |
| Verifique<br>@ufrj.br                         | e aqui a disponibilidade do nome que você gostaria de utilizar.<br>Criar Redirecionamento                                                                                                    |
| Verifique<br>@ufrj.br                         | e aqui a disponibilidade do nome que você gostaria de utilizar.<br>Criar Redirecionamento                                                                                                    |
| Verifique<br>@ufrj.br<br>Já posse             | e aqui a disponibilidade do nome que você gostaria de utilizar.<br>Criar Redirecionamento<br>uo um e-mail @ufrj.br e gostaria de alterar o e-mail para onde ele aponta.                                                                                                    |
| Verifique<br>@ufrj.br<br>Já posse<br>@ufri.br | e aqui a disponibilidade do nome que você gostaria de utilizar.<br>Criar Redirecionamento<br>uo um e-mail @ufrj.br e gostaria de alterar o e-mail para onde ele aponta.                                                                                                    |

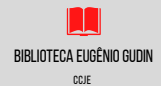

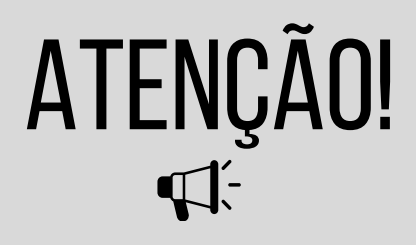

- APÓS COMPLETAR A CRIAÇÃO AGUARDE, O PROCESSO de criação pode demorar até uma hora.
- O E-MAIL APENAS REDIRECIONA AS MENSAGENS QUE Receber com o @UFRJ.BR PARA SEU E-MAIL PESSOAL, ASSIM NÃO TEM COMO ENVIAR E-MAILS USANDO O ENDEREÇO COM @UFRJ.BR
- VOCÊ SÓ PODE TER UM E-MAIL COM @UFRJ.BR

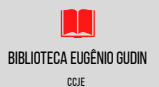